# **io.module** Product code: P+E1M00000000

ENG

User manual

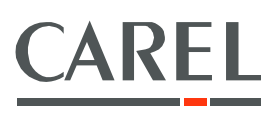

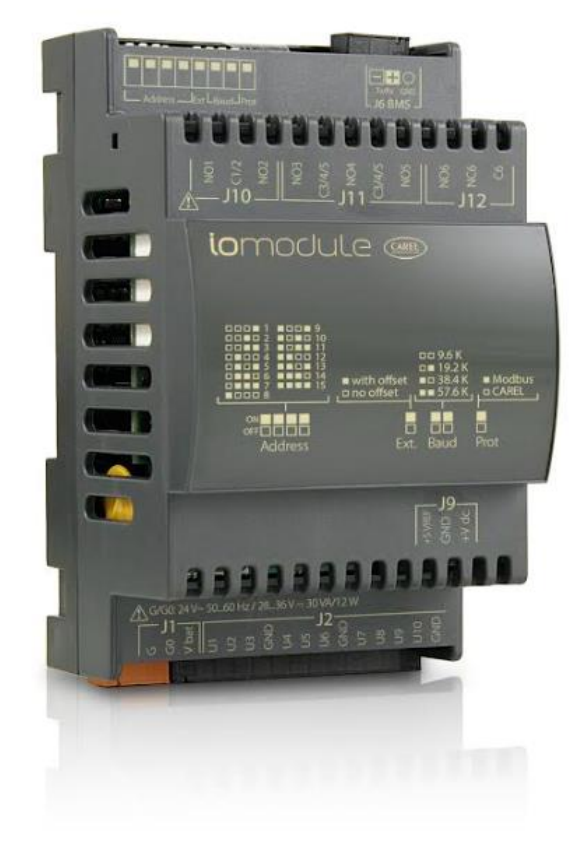

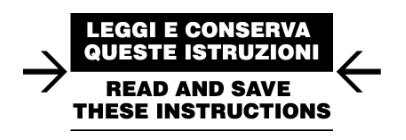

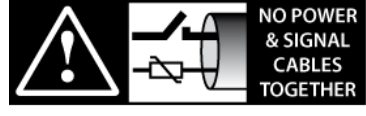

READ CAREFULLY IN THE TEXT!

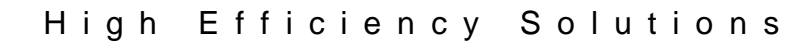

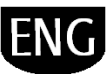

## 

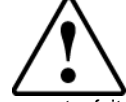

CAREL bases the development of its products on decades of experience in HVAC/R, on the continuous investments in technological innovations to products, procedures and strict quality processes with in-circuit and functional testing on 100% of its products, and on the most innovative production technology available on the market. CAREL and its subsidiaries nonetheless cannot guarantee that all the aspects of the product and the software included with the product respond to the requirements of the final application, despite the product being developed according to start-of-the-art techniques. The customer (manufacturer, developer or installer of the final equipment) accepts all liability and risk relating to the configuration of the product in order to reach the expected results in relation to the specific final installation and/or equipment.

CAREL may, based on specific agreements, acts as a consultant for the positive commissioning of the final unit/application, however in no case does it accept liability for the correct operation of the final equipment/system.

The CAREL product is a state-of-the-art product, whose operation is specified in the technical documentation supplied with the product or can be downloaded, even prior to purchase, from the website www.CAREL.com.

Each CAREL product, in relation to its advanced level of technology, requires

setup/configuration/programming/commissioning to be able to operate in the best possible way for the specific application. The failure to complete such operations, which are required/indicated in the user manual, may cause the final product to malfunction; CAREL accepts no liability in such cases.

Only qualified personnel may install or carry out technical service on the product.

The customer must only use the product in the manner described in the documentation relating to the product.

In addition to observing any further warnings described in this manual, the following warnings must be heeded for all CAREL products:

- Prevent the electronic circuits from getting wet. Rain, humidity and all types of liquids or condensate contain corrosive minerals that may damage the electronic circuits. In any case, the product should be used or stored in environments that comply with the temperature and humidity limits specified in the manual.
- Do not install the device in particularly hot environments. Too high temperatures may reduce the life of electronic devices, damage them and deform or melt the plastic parts. In any case, the product should be used or stored in environments that comply with the temperature and humidity limits specified in the manual.
- Do not attempt to open the device in any way other than described in the manual.
- Do not drop, hit or shake the device, as the internal circuits and mechanisms may be irreparably damaged.
- Do not use corrosive chemicals, solvents or aggressive detergents to clean the device.
- Do not use the product for applications other than those specified in the technical manual.

All of the above suggestions likewise apply to the controllers, serial boards, programming keys or any other accessory in the CAREL product portfolio.

CAREL adopts a policy of continual development. Consequently, CAREL reserves the right to make changes and improvements to any product described in this document without prior warning.

The technical specifications shown in the manual may be changed without prior warning.

The liability of CAREL in relation to its products is specified in the CAREL general contract conditions, available on the website <u>www.CAREL.com</u> and/or by specific agreements with customers; specifically, to the extent where allowed by applicable legislation,

in no case will CAREL, its employees or subsidiaries be liable for any lost earnings or sales, losses of data and information, costs of replacement goods or services, damage to things or people, downtime or any direct, indirect, incidental, actual, punitive, exemplary, special or consequential damage of any kind whatsoever, whether contractual, extra-contractual or due to negligence, or any other liabilities deriving from the installation, use or impossibility to use the product, even if CAREL or its subsidiaries are warned of the possibility of such damage.

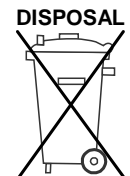

INFORMATION FOR USERS ON THE CORRECT HANDLING OF WASTE ELECTRICAL AND ELECTRONIC EQUIPMENT (WEEE)

In reference to European Union directive 2002/96/EC issued on 27 January 2003 and the related national legislation, please note that:

- WEEE cannot be disposed of as municipal waste and such waste must be collected and disposed of separately;
- the public or private waste collection systems defined by local legislation must be used. In addition, the equipment can be returned to the distributor at the end of its working life when buying new equipment;
- the equipment may contain hazardous substances: the improper use or incorrect disposal of such may have negative effects on human health and on the environment;
- the symbol (crossed-out wheeled bin) shown on the product or on the packaging and on the instruction sheet indicates that the equipment has been introduced onto the market after 13 August 2005 and that it must be disposed of separately;
- in the event of illegal disposal of electrical and electronic waste, the penalties are specified by local waste disposal legislation.

**Warranty of the materials:** 2 years (from the date of production, excluding consumables).

**Approval:** the quality and safety of CAREL INDUSTRIES Hqs products are guaranteed by the ISO 9001 certified design and production system.

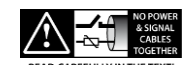

**WARNING**: separate as much as possible the probe and digital input signal cables from the cables carrying inductive loads and power cables to avoid possible electromagnetic disturbance. Never run power cables (including the electrical panel wiring) and signal cables in the same conduits.

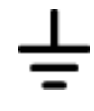

The product must be installed with the earthconnected, using the special yellow-green terminal on the terminal block. Do not use the neutral for the earth connection.

#### **KEY TO THE ICONS**

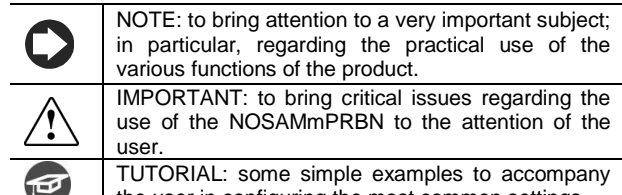

### CONTENTS

| 1.  | INTRODUCTION                                                                 |                              |
|-----|------------------------------------------------------------------------------|------------------------------|
| 1.1 | 1 Main features                                                              |                              |
| 2.  | INSTALLATION                                                                 |                              |
| 2.′ | I/O P+EM10000000                                                             | 5                            |
| 2.2 | 2 Connections RS485 communication                                            |                              |
| 2.3 | 3 Connection active probes 0-5V                                              |                              |
| 2.4 | 4 Connection active probes 4-20 mA                                           |                              |
| 2.5 | 5 Connection digital inputs / digital outputs                                |                              |
| 3.  | START UP                                                                     |                              |
| 3.′ | 1 Setting the dipswitches for network configuration                          |                              |
| 3.2 | 2 BOSS line configuration                                                    |                              |
| 3.3 | 3 Configuration: 2 Temperature sensors with high temp alarm and alarm output |                              |
| 3.4 | Configuration: Gas detector and trapped personal alarm                       |                              |
| 3.5 | 5 Configuration: analog signal 0-10V                                         |                              |
| 3.6 | 6 Alarm management                                                           | Error! Bookmark not defined. |
| 3.7 | 7 Zone management                                                            | Error! Bookmark not defined. |
| 4.  | ALARMS                                                                       | Error! Bookmark not defined. |
| 4.′ | 1 Table of alarms                                                            |                              |
| 5.  | NOTE                                                                         |                              |
| 5.1 | 1 Software release notes                                                     |                              |

## **1. INTRODUCTION**

## 1.1 Main features

| Part number   | Description                       |
|---------------|-----------------------------------|
| P+E1M00000000 | IO.MODULE 24V 4TI 4DI 20 6DO 1BMS |
| P+E0C1M0B0    | CONNECTOR KIT                     |

.

#### List of functions:

| Main features       | Up to 10 different inputs depending on configuration.       |
|---------------------|-------------------------------------------------------------|
| Hardware            | c.pCOe                                                      |
| User interface      | Boss                                                        |
| Languages           | EN                                                          |
| Unit of measure     | Temperature: °C , Inputs: On/Off , Pressure: bar , Other: % |
| Alarms              | Low and high alarms, digital input alarms                   |
|                     | Automatic reset                                             |
|                     | Log from Boss                                               |
| Supervisor protocol | Modbus and CAREL                                            |

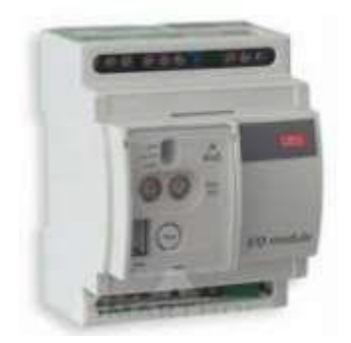

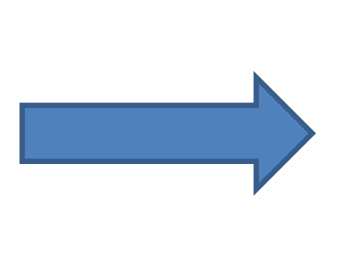

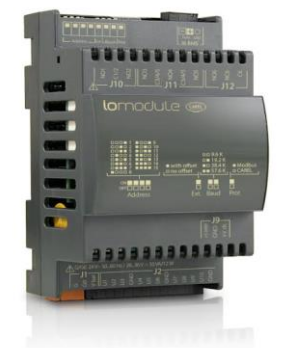

Old io.module IOM0023000; IOM0011500; IOM0002400

NEW io.module P+E1M00000000

|           | I/O Module (Old)                                                                                                   | io.module (New)                                                                                                    |
|-----------|----------------------------------------------------------------------------------------------------|----------------------------------------------------------------------------------------------------|
| HW        | 24 Vac / 115 Vac / 230 Vac power supply                                                                            | 24 Vac / 24-36 Vdc power supply                                                                                    |
| HW        | Complete address setting by rotary                                                                                 | Partial address setting by dipswitch.                                                                              |
|           | dipswitches                                                                                                    | Complete address setting by dipswitches and<br>parameters                                                          |
| HW        | Reset button available                                                                                             | -                                                                                                    |
| HW        | Buzzer available                                                                                                   | -                                                                                                    |
| HW        | 1 electromechanical relay                                                                                          | 6 electromechanical relays                                                                                         |
| 1/0       | 2 temperature inputs (4)                                                                                           | 4 temperature inputs                                                                                               |
| 1/0       | 2 digital inputs (4)                                                                                               | 4 digital inputs                                                                                                   |
| 1/0       | 2 active probes (4-20 mA)                                                                                          | 2 active probes (4-20 mA / 0-5 V / 0-10 V)                                                                         |
| Protocols | Carel                                                                                                    | Carel and Modbus                                                                                                   |
| Settings  | Predefined operating modes for<br>standard applications that can be<br>selected by setting "macro-parameters"      | Greater versatility given by the possibility of<br>detailed parameter settings                                     |
| Features  | Correct management of high and low<br>temperature alarms, with the possibility<br>to delay notification            | Correct management of high and low<br>temperature alarms, with the possibility<br>to delay notification            |
| Features  | Management of absent probes. In this<br>case, the device communicates a<br>default value                           | Management of absent probes. In this<br>case, the device communicates a<br>default value                           |
| Features  | Association between probe and digital<br>input to optimise management by<br>supervisory systems                    | Association between probe and digital<br>input to optimise management by<br>supervisory systems                    |
| Features  | Possibility to create a global alarm that<br>summarises the unit status by<br>connecting it, where necessary, to a | Possibility to create a global alarm that<br>summarises the unit status by<br>connecting it, where necessary, to a |
| Features  | Possibility to add a manual calibration<br>to the probe readings to accuracy in the<br>specific use                | Possibility to add a manual calibration<br>to the probe readings to accuracy in the<br>specific use                |

## 2. INSTALLATION

### 2.1 I/O P+EM10000000

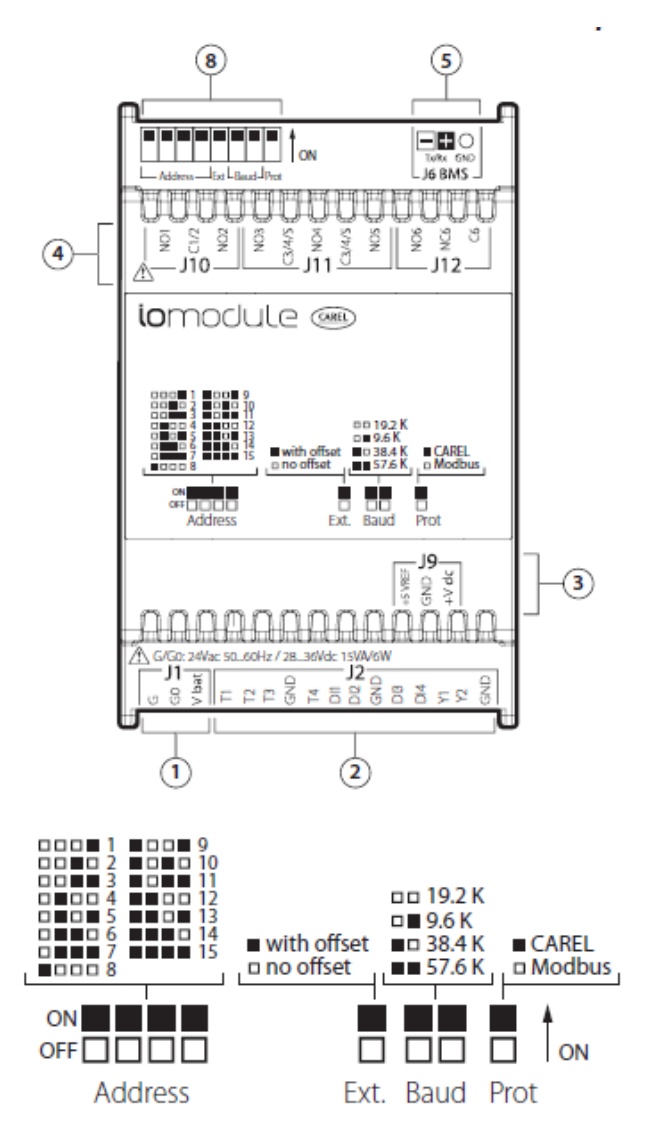

**Note:** it is necessary to restart the device to improve the changes to the dip-switches.

|    | Temperature<br>T1-T4              | Digital input<br>DI1-DI4                     | Analogue active<br>Y1-Y2 |  |  |  |  |  |  |  |
|----|-----------------------------------|----------------------------------------------|--------------------------|--|--|--|--|--|--|--|
| J2 | 1, 2, 3, 4                        | 5, 6, 7, 8                                   | 9, 10                    |  |  |  |  |  |  |  |
| 1  | Power supply co                   | nnectors [G(+), G0(                          | -), Vbat]                |  |  |  |  |  |  |  |
| 2  | Inputs                            |                                              |                          |  |  |  |  |  |  |  |
| 3  | +VDC: power sup<br>+5V power supp | oply for active prob<br>ly for raziometric p | es<br>robes              |  |  |  |  |  |  |  |
| 4  | Relay digital outp                | outs                                         |                          |  |  |  |  |  |  |  |
| 5  | BMS connector                     |                                              |                          |  |  |  |  |  |  |  |
| 8  | Configuration Di                  | p-switch                                     |                          |  |  |  |  |  |  |  |
|    |                                   |                                              |                          |  |  |  |  |  |  |  |

Technical leaflet P+E1M0000000

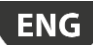

### 2.2 Connections RS485 communication

Modbus or CAREL RS485. Up to 15 io.modules can be connected in the serial network. Adress ranging from 1-15.

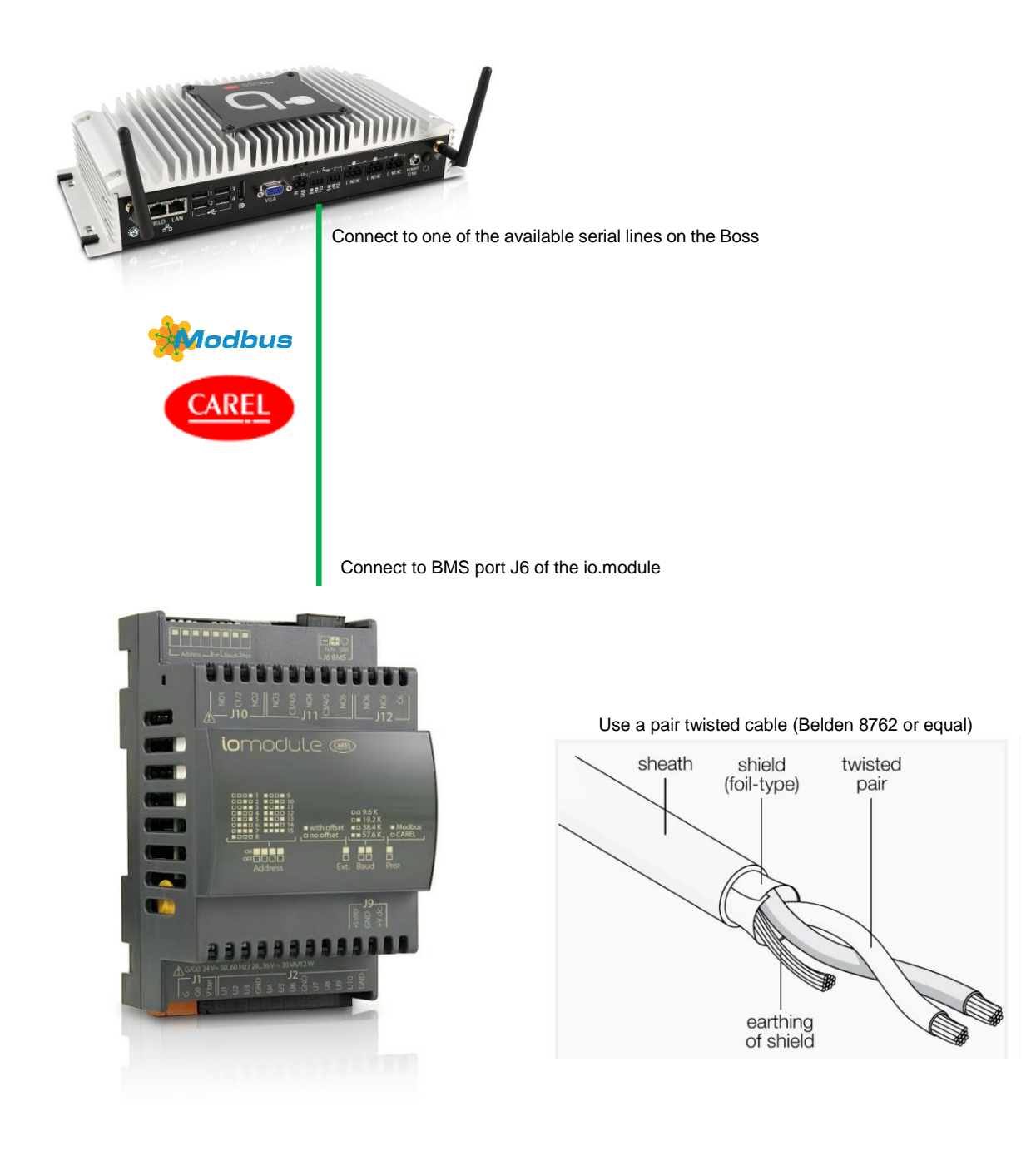

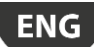

## 2.3 Connection temperature probes

It's possible to connect up to 4 temperature probes, NTC, NTC-HT, NTC-LT and PT1000 (T1-T4).

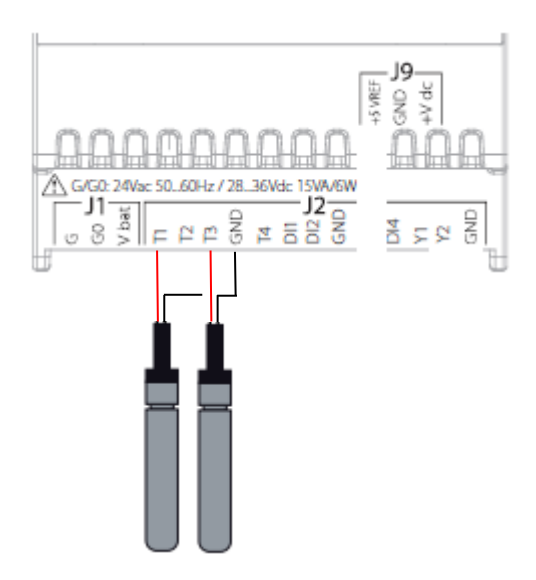

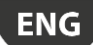

### 2.4 Connection active probes 0-5V

It's possible to connect up to 2 active 0-5V probes (Y1,Y2).

• 2 active probes powered by **internal supply voltage** (Max current available is 50mA, if the sensor requires more it has to be power supplied externally)

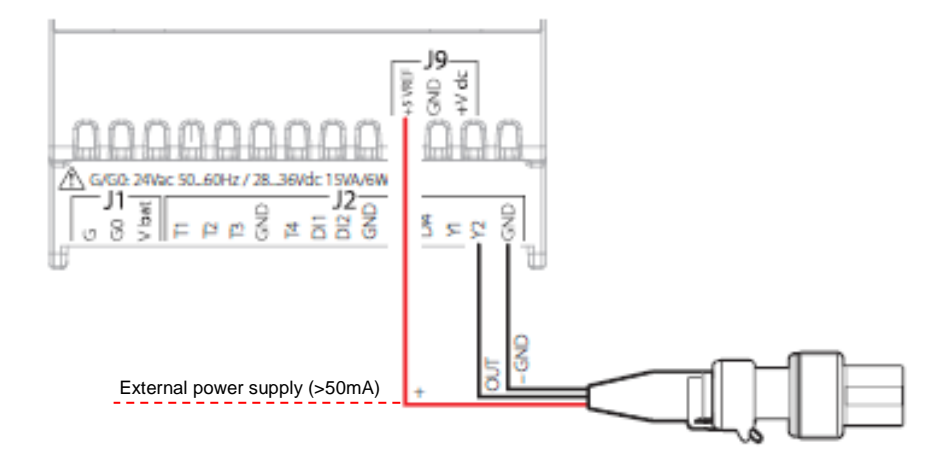

### 2.5 Connection active probes 4-20 mA

It's possible to connect up to 2 active 4-20 mA probes (Y1,Y2).

• 2 active probes powered by **internal supply voltage** (Max current available is 50mA, if the probe requires more it has to be power supplied externally)

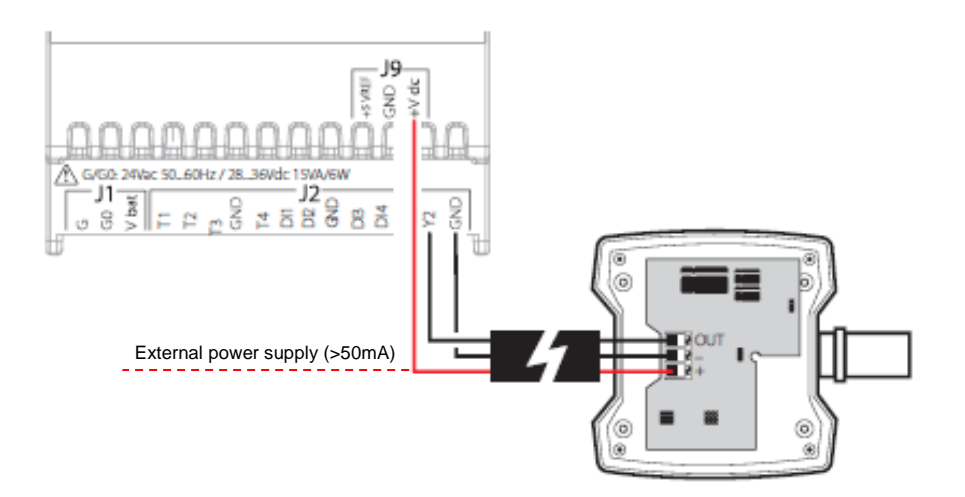

ENG

### 2.6 Connection analog signals

It's possible to connect up to 2 active 0-10V, 0-5V, 4-20mA analog signals (Y1,Y2).

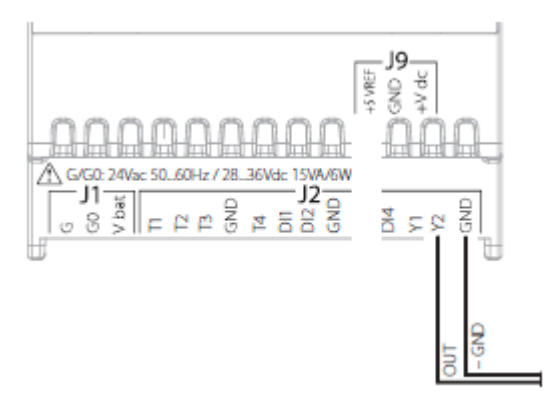

### 2.7 Connection digital inputs / digital outputs

It's possible to connect up to 4 digital inputs for alarm or status (DI1-DI4). 6 digital outputs (230VAC, see technical leaflet for max load)

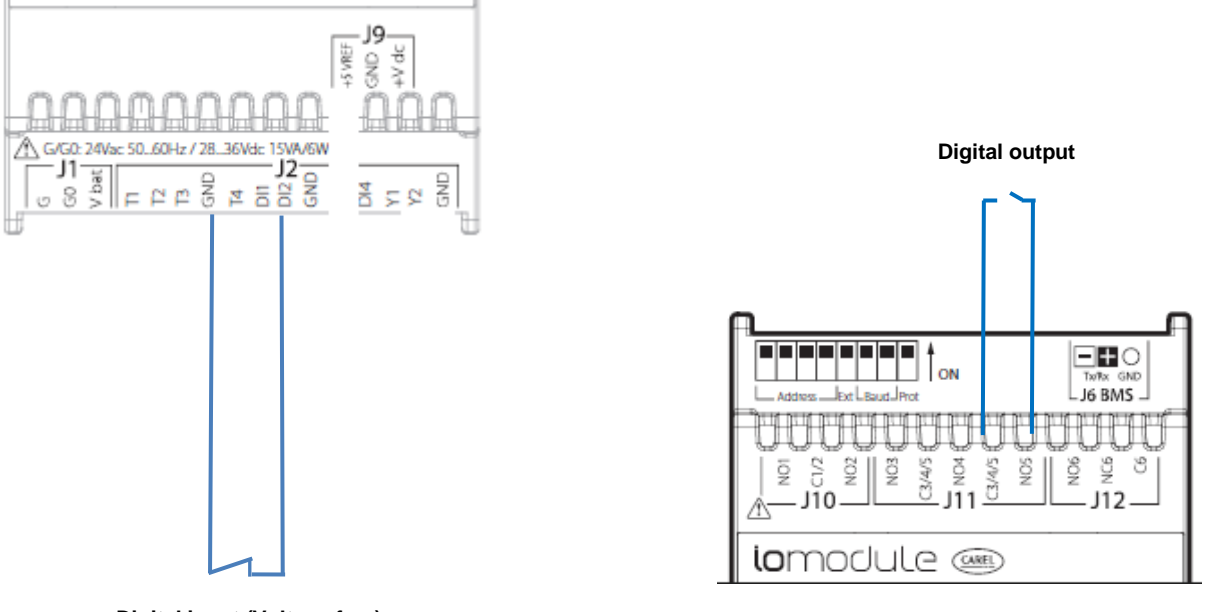

Digital input (Voltage free)

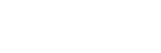

ENG

## 3. START UP

### 3.1 Setting the dipswitches for network configuration

In order to connect the io.module to a supervisory system the dip switches needs to be set up accordingly to the network configuration that will be used. It's necessary to restart the io.module to acknowledge the dip switch changes.

- Network address: 1-15 (Default: address 1)
- With or without offset (Default: without offset)
- Protocol: Modbus or CAREL (Default: Modbus)
- Baudrate, 9.6K, 19,2K, 38,4K, 57,6K (Default: 19.2K)

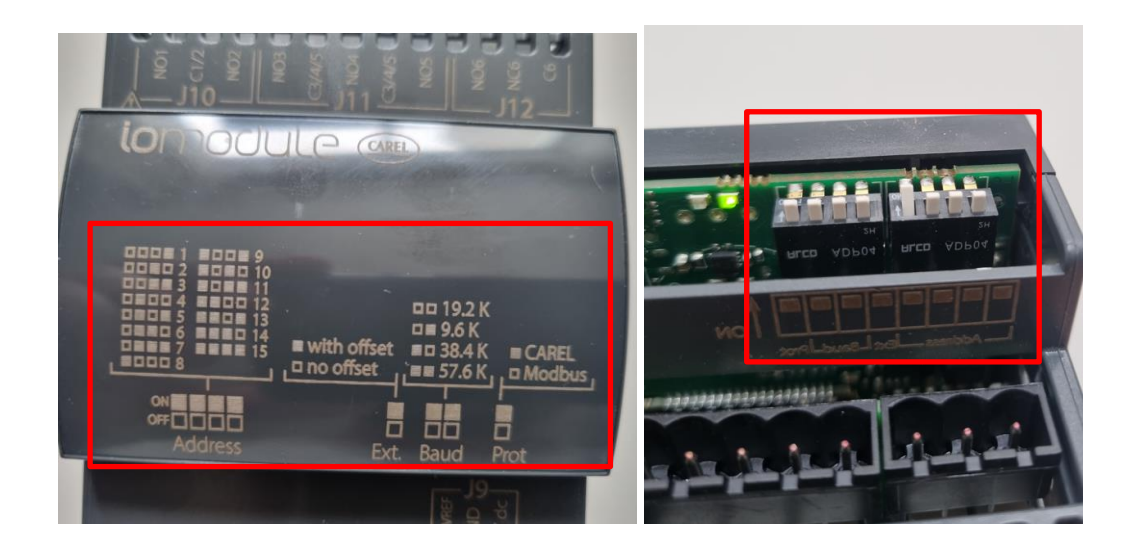

### 3.2 BOSS line configuration

When the network configuration and wiring to the io.module is completed the device can be read by the Boss.

#### 1. Select Configuration

#### 2. Enter "Site configuration"

3. If a serial line hasn't been created press "Add". If a line you want to use is already present, press "Modify".

| <b>≡ ← •b</b> oss        | Site configuratio | n                              |                    | 📥 Add 🔪 Modify 🗕 Delete 🚽 | 🖬 Import 📑 Export 🚯 🧒 👤 |
|--------------------------|-------------------|--------------------------------|--------------------|---------------------------|-------------------------|
| 2021/10/22/4:27          | • Site            | S Alarms safety S Copy config. | Dependencies       | Priorities                |                         |
| Plant                    | List of lines     |                                |                    |                           |                         |
|                          | Line              | COM port / IP address          | Transmission speed | Protocol                  | Number of devices       |
|                          | 9                 | RS485 - 1                      | 19200              | Modbus - RS485            | 1                       |
| Report                   |                   |                                |                    |                           |                         |
| 📀 Configuration          |                   |                                |                    |                           |                         |
| System pages             |                   |                                |                    |                           |                         |
| Setup Wizard / Tutorials |                   |                                |                    |                           |                         |
| Site configuration       |                   |                                |                    |                           |                         |
| User config.             |                   |                                |                    |                           |                         |
| I/O configuration        |                   |                                |                    |                           |                         |
| Logic group creation     |                   |                                |                    |                           |                         |

4. In "Site configuration – Edit" select the protocol in use, CAREL or Modbus, Baudrate and COM port (serial port) the communication line that the io.module is connected to. These settings needs to be exactly the same as the network settings configured with the dip switches.

| ≡        | <ul> <li>••••••••••••••••••••••••••••••••••••</li></ul> |                                | Site configuration - | Edit         |          |           |                         |                |           |        | \$      | Cancel 🗸 | Save        |
|----------|---------------------------------------------------------|--------------------------------|----------------------|--------------|----------|-----------|-------------------------|----------------|-----------|--------|---------|----------|-------------|
|          | 2023/08/16 13:00                                        | <ul> <li>Connection</li> </ul> |                      |              |          |           |                         |                |           |        |         |          |             |
| 9        | Plant                                                   | Protocol Mod                   | dbus - RS485         | ~            | COM port | RS485 - 1 |                         | ~              | Baud rate | 19200* | ~       |          |             |
| €        | Alarm/Event                                             | Poll Delay (ms)                | 0                    |              |          |           |                         |                |           |        |         |          |             |
|          | Report                                                  | <ul> <li>Devices</li> </ul>    |                      |              |          |           |                         |                |           |        |         |          |             |
|          | Configuration                                           | Device name                    | IOM_P+E_modbus v0.4  |              |          |           |                         |                |           | ~      |         |          | Auto de     |
|          | System pages                                            | From address                   | 1 *                  | To address 1 | ~        | + -       |                         |                |           |        |         |          |             |
|          | Setup Wizard / Tutorials                                | Serial address                 |                      | Device mod   | lel      |           |                         | Device descrip | tion      |        | Disable | Config.  | Settings Im |
|          | Site configuration                                      | 1                              | IOM_P+E_modbus v0.4  | 1            |          |           | IOM_P+E_modbus v0.4 - 1 |                |           |        | Off     | •        | 0           |
|          | User config.                                            |                                |                      |              |          |           |                         |                |           |        |         |          |             |
|          | l ogic group creation                                   |                                |                      |              |          |           |                         |                |           |        |         |          |             |
| <b>1</b> | Activity                                                |                                |                      |              |          |           |                         |                |           |        |         |          |             |
| C        | Tools                                                   |                                |                      |              |          |           |                         |                |           |        |         |          |             |

5. In "Device name" Find the XML IOM\_P+E\_modbus v0.4

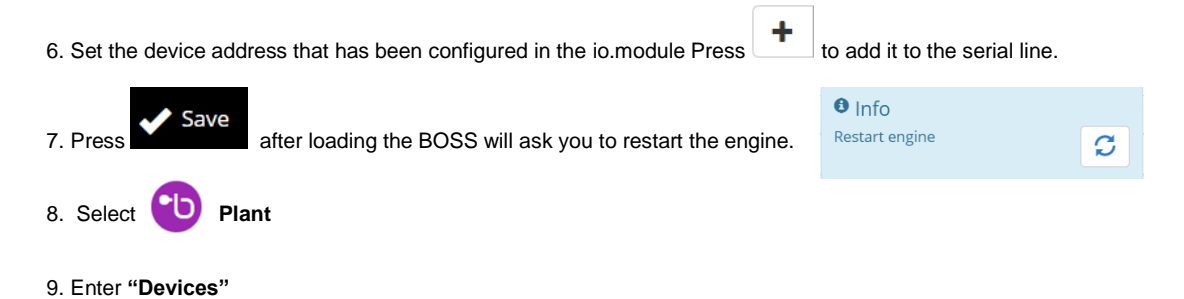

10. If the installation has been successfull the io.module will have a red circle around the device indicating alarm status (device not configured).

|                  | Devices                                             |                    |                                                             |                                       |                      |               | <b>6</b> |
|------------------|-----------------------------------------------------|--------------------|-------------------------------------------------------------|---------------------------------------|----------------------|---------------|----------|
| 2023/08/16 13:05 | - Devices 🔧 Parameters 🛕 Alar                       | ns 🚽 Trend 📲 Notes |                                                             |                                       |                      |               |          |
| D Plant          |                                                     |                    | Q                                                           | All Online A                          | larm Offline Offline | led 🖣 Address | 42 A-Z   |
| Devices          | Internal IO<br>Digital output 1<br>Digital output 2 | • (                | IOM_P+E_modbus v0.4 - 1<br>Temperature T1<br>Temperature T2 | 9.001<br>-999.9 °C/°F<br>-999.9 °C/°F |                      |               |          |
| Secondary map    | Digital output 3                                    | • (                | Temperature T3<br>Temperature T4                            | -999.9 °C/°F<br>-999.9 °C/°F          |                      |               |          |
| Alarm/Event      |                                                     |                    |                                                             |                                       |                      |               |          |
| Report           |                                                     |                    |                                                             |                                       |                      |               |          |
| 📀 Configuration  |                                                     |                    |                                                             |                                       |                      |               |          |
| Activity         |                                                     |                    |                                                             |                                       |                      |               |          |
| Cools            |                                                     |                    |                                                             |                                       |                      |               |          |
| System pages     |                                                     |                    |                                                             |                                       |                      |               |          |

#### Configuration example: 2 temp sensors with high temp alarm and alarm output 3.3

Configuration of two temperature sensors connected to T1 and T2 with high temperature alarm. Alarm output NO1.

1. Click on the io module to enter the device page.

2. Enter "Parameter" and select "All parameters" in categories, search for "Enable" in the search bar.

🕑 Set 3. Disable the analog inputs T3, T4, Y1 and Y2. Confirm by pressing

← •**b**055 mir 🗘 Refresh 🧭 Set 📔 Copy 🏷 Save 🖘 Load 🖧 Broadca 2023/08/16 13:13 📲 Main 😽 Parameters  $I \equiv Variables$ 🜲 Alarms <u>↓</u> ∠ Trend -@- Notes D Plant Devices IOM\_P+E\_modbus v0.4 - 1 ~ **<** > Q enable Category All parameters Value New U.M. Short desc Description DI Status ~ DI1 alarm enable DI1 alarm enable 0 Secondary map ~ 0 DI Status DI2 alarm enable DI2 alarm enable Alarm/Event ~ DI Status DI3 alarm enable DI3 alarm enable 8 Report ~ DI Status DI4 alarm enable DI4 alarm enable 8 Configuration 0 enabled ~ Y1\_enable Y1\_enable 뉦 Activity enabled Y2\_enable Y2\_enable 0 🧷 Tools ~ enabled T1\_enable 0 T1\_enable Device configuration enabled ~ T2\_enable T2\_enable 0 ~ enabled T3\_enable T3\_enable 0 0 enabled T4\_enable T4\_enable ~ Enable safe mode Safe mode enabling digital output 0 NO (keep status) 0 NO (keep status) ~ Enable safe mode Safe mode enabling digital output 2 NO (keep status) ~ Enable safe mode Safe mode enabling digital output 3 0 ~ Enable safe mode Safe mode enabling digital output 4 8 -NO (keep status)

In this example analog input T1 and T2 is used.

5. Select "Configuration entreé T1" in the category menu.

6. Configure the parameters below and and confirm by pressing

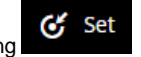

ENC

- Type of T1 NTC, NTC-HT, NTC-LT or PT1000.
- T1\_HI threshold set E.g.10C (High emperature alarm set point)
- T1\_HI linkALM trigger to alarm 1(Assigned to alarm group 1)
- T1\_alm\_delay E.g. 30 min (Alarm delay time for both high- and low temperature alarm)

7. Select "Configuration entreé T2" in the category menu.

8. Configure the parameters below and confirm by pressing

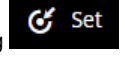

- Type of T2 NTC, NTC-HT, NTC-LT or PT1000.
- T2\_HI threshold set E.g.10C (High emperature alarm set point)
- T2\_HI linkALM trigger to alarm 1(Assigned to alarm group 1)
- T2\_alm\_delay E.g. 30 min (Alarm delay time for both high- and low temperature alarm)

| <b>Ξ ← •ט</b> ס55mini | ſ                  | Devices / device detail        |                 |                       | ¢                             | Refresh 🧭 Set 📄 Copy 🍕     | ) Save ❤D Load D Broadcast | 0 |
|-----------------------|--------------------|--------------------------------|-----------------|-----------------------|-------------------------------|----------------------------|----------------------------|---|
| 2023/08/16 13:24      | 🚽 Main 🔧 Para      | ameters 🛓 🗄 Variables 🌲 Alarms | rrend®_ Notes   |                       |                               |                            |                            |   |
| Plant                 | Devices IOM_P+E_   | modbus v0.4 - 1                | ~ <b>&lt;</b> > |                       |                               | Q Category                 | Configuration entrée T1    | ~ |
| Devices               | Value              | New                            | U.M.            | Short desc            |                               | Description                |                            |   |
| Мар                   | enabled            | •                              |                 | T1_enable             | T1_enable                     |                            |                            | 0 |
| Secondary map         | NTC                | NTC ~                          |                 | Type (T probe)        | Type of T1                    |                            |                            | 0 |
| Alarm/Event           | 0.0                |                                | °C/°F           | T1-adj                | T1 probe calibration          |                            |                            | 6 |
| Configuration         | 5                  |                                |                 | Samples for filtering | N° of samples for filtering T | Γ1                         |                            | 0 |
|                       | 0.1                |                                |                 | Update Threshold      | Minimum variation of T1 to    | update its value to master |                            | 0 |
|                       | 999.9              | 10                             | °C/°F           | T1_HI_set             | T1_HI threshold set           | 1                          |                            | 6 |
| Device configuration  | NO link Alarm      | trigger to ALARM 1             |                 | T1_HI_linkALM         | T1_HI_linkALM                 |                            |                            | 0 |
| berree comparation    | -999.9             |                                | °C/°F           | T1_LO_set             | T1_LO_set                     |                            |                            | 0 |
|                       | NO link Alarm      | ~                              |                 | T1_LO_linkALM         | T1_LO_linkALM                 |                            |                            | 6 |
|                       | 0                  | 30                             | min             | T1_alm_delay          | T1_alm_delay                  |                            |                            | 0 |
|                       | NOT disabled by DI | · · · · ·                      |                 | T1_alm_disable        | T1 alarm disabled/delayed     | by DI input                |                            | 6 |

7. Select "Configuration relais 1".

8. Configured the parameter below and confirm by pressing

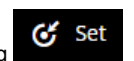

• OUT1\_alm\_gr – from ALARM-1 (Assigning relay 1 (NO1) to be used as an alarm relay for group 1).

| ב ← •b055mini            | C                | Devices / device detail |                          |                       | 🗘 Refresh 🧭 Set 📔 Copy 🍾 Save 👈 Loa                  | ad 🔊 Broadcast 🦁 👤 |
|--------------------------|------------------|-------------------------|--------------------------|-----------------------|------------------------------------------------------|--------------------|
| 2023/08/16 13:30         | ⊣¦ Main 🔧 Para   | ameters                 | <u>⊬</u> Trend –®- Notes |                       |                                                      |                    |
| Plant                    | Devices IOM_P+E_ | modbus v0.4 - 1         | ~ < >                    |                       | Q Configuration                                      | relais 1 👻         |
| Devices                  | Value            | New                     | U.M.                     | Short desc            | Description                                          |                    |
| Map                      | 0=standard       | <b>~</b>                |                          | Type (Dout)           | Channel type digital output 1: 0=standard; 1=cyclic; | 0                  |
| Alarma Trunct            | 2                |                         | sec                      | Delay (TON)           | Digital output 1 ON delay                            | θ                  |
| Report                   | 2                |                         | sec                      | Delay (TOFF)          | Digital output 1 OFF delay                           | 0                  |
| Configuration            | NO (keep status) | ~                       |                          | Enable safe mode      | Safe mode enabling digital output 1                  | 0                  |
| Activity                 | forced OFF       | ~                       |                          | OfflinePattern (Dout) | Offline pattern digital output 1                     | 0                  |
| Tools                    | from ALARM-1     | from ALARM-1            |                          | OUT1_alm_gr           | Alarm Group (n) -> Relay 1                           | 0                  |
| <br>Device configuration |                  |                         |                          |                       |                                                      |                    |

9. Description of all the I/O and alarm texts can be changed in device > device configuration > description list.

| <b>≡ ← •ט</b> ס55mini |          |              | Devices / devi  | ce detail / Device configura            | ation       |                           |                           |                      | ١ | / Save | 6  | <u> </u> |
|-----------------------|----------|--------------|-----------------|-----------------------------------------|-------------|---------------------------|---------------------------|----------------------|---|--------|----|----------|
| 2023/08/              | 16 13:40 | 🕒 Main       | Alarm variables | Log configuration                       | Description | ns list                   | $f\!x$ Computed variables | -@- Notes            |   |        |    |          |
| Plant                 |          | IOM_P+E_mod  | dbus v0.4 - 1   |                                         |             |                           |                           |                      |   |        |    |          |
| Devices               |          | Descrip      | ations list     |                                         |             |                           |                           |                      |   |        |    |          |
| Мар                   |          |              | Var code        | Short de                                | sc          |                           | V                         | ariable descriptions |   |        | UM |          |
| Secondary map         |          | Type_of_Clie | nt              | Type_of_Client                          | 0           | 0: 16 bit / 1: 32 bit     |                           |                      |   |        |    |          |
| <b>A</b>              |          | ALLg1_reset  |                 | ALLg1_reset                             | A           | ALARM GROUP 1 reset comma | ind                       |                      |   |        |    |          |
| Alarm/Event           |          | ALLg2_reset  |                 | ALLg2_reset ALARM GROUP 2 reset command |             |                           |                           |                      |   |        |    |          |
| Report                |          | ALLg3_reset  |                 | ALLg3_reset                             | A           | ALARM GROUP 3 reset comma | ind                       |                      |   |        |    |          |
| 📀 Configuration       |          | ALLg4_reset  |                 | ALLg4_reset                             | A           | ALARM GROUP 4 reset comma | ind                       |                      |   |        |    |          |
| Activity              |          | ALLg5_reset  |                 | ALLg5_reset                             | A           | ALARM GROUP 5 reset comma | ind                       |                      |   |        |    |          |
|                       |          | ALLg6_reset  |                 | ALLg6_reset                             | A           | ALARM GROUP 6 reset comma | ind                       |                      |   |        |    |          |
| Tools                 |          | Probe-Y1     |                 | Sensor Y1                               | A           | Active probe Y1           |                           |                      |   |        |    |          |
| Device detail         |          | Probe-Y2     |                 | Sensor Y2                               | A           | Active probe Y2           |                           |                      |   |        |    |          |
| Configuration conv    |          | Y1_ActPrbMa  | эх              | Scale - max range valu                  | e A         | Active probe maximum Y1   |                           |                      |   |        |    |          |
| connguration copy     |          | Y2_ActPrbMa  | ах              | Scale - max range valu                  | e A         | Active probe maximum Y2   |                           |                      |   |        |    |          |
|                       |          | Y1_ActPrbMi  | n               | Scale - min range value                 | e A         | Active probe minimun Y1   |                           |                      |   |        |    |          |
|                       |          | Y2_ActPrbMi  | n               | Scale - min range value                 | e A         | Active probe minimun Y2   |                           |                      |   |        |    |          |
|                       |          | AddrExts     |                 | Address extension                       | A           | Address extension offset  |                           |                      |   |        |    |          |

### 3.4 Configuration example: Gas detector and trapped personal alarm

Configuration of two digital inputs with gas detection and trapped personal. Digital input DI1 is used for gas detector and DI2 for trapped personal.

- 1. Click on the io module to enter the device page.
- 2. Enter "Parameter" and select "All parameters" in categories, search for "Enable" in the search bar.

3. Disable the analog inputs T1-T4, Y1 and Y2. Enable DI1 and DI2 with "DI alarm ENABLED". Confirm by pressing digital input 1 and 2 will be used.

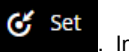

In this example

| ■ + •b055 mini       | I                | Devices / device detail      |                                                  |                  | (                          | 🗘 Re    | fresh 🥳 Set | 📄 Copy 🔹 🏷  | Save 🍤 Load    | D Broadcast | 1   |
|----------------------|------------------|------------------------------|--------------------------------------------------|------------------|----------------------------|---------|-------------|-------------|----------------|-------------|-----|
| 2023/08/16 14:05     | 🚽 Main 🛛 🔧 Para  | ameters 👔 Variables 🌲 Alarms | <u>↓</u> Trend <sup>–</sup> ® <sup>–</sup> Notes |                  |                            |         |             |             |                |             |     |
| Plant                | Devices IOM_P+E_ | modbus v0.4 - 1              | ~                                                |                  |                            | ٩       | enable      | Category    | All parameters |             | ~   |
| Devices              | Value            | New                          | U.M.                                             | Short desc       |                            | _       |             | Description |                |             |     |
| Мар                  | DI Status        | DI Alarm ENABLED             |                                                  | DI1 alarm enable | DI1 alarm enable           |         |             |             |                |             | 0   |
| Secondary map        | DI Status        | DI Alarm ENABLED             |                                                  | DI2 alarm enable | DI2 alarm enable           |         |             |             |                |             | 0   |
| Alarm/Event          | DI Status        | ~                            |                                                  | DI3 alarm enable | DI3 alarm enable           |         |             |             |                |             | 0   |
|                      | DI Status        | ~                            |                                                  | DI4 alarm enable | DI4 alarm enable           |         |             |             |                |             | 0   |
| Activity             | DISABLED         | <b>~</b>                     |                                                  | Y1_enable        | Y1_enable                  |         |             |             |                |             | 0   |
| Cools                | DISABLED         | ~                            |                                                  | Y2_enable        | Y2_enable                  |         |             |             |                |             | 0   |
| Device configuration | DISABLED         | ~                            |                                                  | T1_enable        | T1_enable                  |         |             |             |                |             | 0   |
| a and composition    | DISABLED         | ~                            |                                                  | T2_enable        | T2_enable                  |         |             |             |                |             | 0   |
|                      | DISABLED         | ~                            |                                                  | T3_enable        | T3_enable                  |         |             |             |                |             | 0   |
|                      | DISABLED         | ~                            |                                                  | T4_enable        | T4_enable                  |         |             |             |                |             | 0   |
|                      | NO (keep status) | · ·                          |                                                  | Enable safe mode | Safe mode enabling digital | l outpu | it 1        |             |                |             | 0   |
|                      | NO (keep status) | ~                            |                                                  | Enable safe mode | Safe mode enabling digital | l outpu | ıt 2        |             |                |             | 0   |
|                      | NO (keep status) | <b>`</b>                     |                                                  | Enable safe mode | Safe mode enabling digital | l outpu | it 3        |             |                |             | 0   |
|                      | NO (keep status) | ~                            |                                                  | Enable safe mode | Safe mode enabling digital | l outpu | ıt 4        |             |                |             | 0 - |

4. Select "Alarm and digital inputs configuration" in the category menu.

5. Configured the parameters below and confirm by pressing

• Din1-Din4 logic – Alarm at open or closed digital input contact (Closed as default).

- D1\_alarm\_delay X minutes (Alarm delay digital input 1)
- D2\_alarm\_delay X minutes (Alarm delay digital input 2)
- DI1\_alarm\_group Alarm group 1 (Assign DI1 to alarm group 1)
- DI2\_alarm\_group Alarm group 1 (Assign DI2 to alarm group 1)

| <b>Ξ ← •b</b> 055 mini | C                           | Devices / device detail               |                                                    |                  | 🗘 Refresh 🥳 Set                           | 📄 Copy \land S | ave 🕩 Load 🔊 Broadcast 🤯               |   |
|------------------------|-----------------------------|---------------------------------------|----------------------------------------------------|------------------|-------------------------------------------|----------------|----------------------------------------|---|
| 2023/08/16 14:50       | ୍କ୍ର Main 🛛 🔸 Para          | ameters 👔 Variables 🛕 Alarms          | <u>↓ -</u> Trend <sup>-</sup> ® <sup>-</sup> Notes |                  |                                           |                |                                        |   |
| Plant                  | Devices IOM_P+E_            | modbus v0.4 - 1                       | ~ * *                                              |                  | Q                                         | Category       | Alarm and digital inputs configuration | ~ |
| Devices                | Value                       | New                                   | U.M.                                               | Short desc       |                                           | Description    |                                        |   |
| Мар                    | Din(x) TRUE=DI<br>closed    | ~                                     |                                                    | Din1-Din4 logic  | logic status for Digital Inputs Din1-Din4 |                |                                        | 0 |
| Secondary map          | DI Alarm ENABLED            | DI Alarm ENABLED                      |                                                    | DI1 alarm enable | DI1 alarm enable                          |                |                                        | 0 |
| Alarm/Event            | DI Alarm ENABLED            | DI Alarm ENABLED                      |                                                    | DI2 alarm enable | DI2 alarm enable                          |                |                                        | 0 |
| Configuration          | DI Status                   | · ·                                   |                                                    | DI3 alarm enable | DI3 alarm enable                          |                |                                        | 0 |
| Activity               | DI Status                   | · · · · · · · · · · · · · · · · · · · |                                                    | DI4 alarm enable | DI4 alarm enable                          |                |                                        | 0 |
| Tools                  | 0                           |                                       | min                                                | D1_alarm_delay   | D1_alarm_delay                            |                |                                        | 0 |
| Device configuration   | 0                           |                                       | min                                                | D2_alarm_delay   | D2_alarm_delay                            |                |                                        | 0 |
| ŭ                      | 0                           |                                       | min                                                | D3_alarm_delay   | D3_alarm_delay                            |                |                                        | 0 |
|                        | 0                           |                                       | min                                                | D4_alarm_delay   | D4_alarm_delay                            |                |                                        | 0 |
|                        | Alarm Group NOT<br>assigned | Alarm Group 1                         |                                                    | DI1_alarm_group  | DI1_alarm_group                           |                |                                        | 6 |
|                        | Alarm Group NOT<br>assigned | Alarm Group 1                         |                                                    | DI2_alm_group    | DI2_alm_group                             |                |                                        | 0 |
|                        | Alarm Group NOT<br>assigned | ~                                     |                                                    | DI3_alm_group    | DI3_alm_group                             |                |                                        | 0 |
|                        | Alarm Group NOT<br>assigned |                                       |                                                    | DI4_alm_group    | DI4_alm_group                             |                |                                        | 0 |

#### 6. Select "Configuration relais 1".

7. Configured the parameter below and confirm by pressing

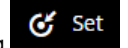

OUT1\_alm\_gr - from ALARM-1 (Assigning relay 1 (NO1) to be used as an alarm relay for group 1). ٠

| ≡ ← • <b>b</b> 055mini | ſ                | Devices / device detail |                                      |                       | 🗘 Refresh 🧭 Set                                    | 📄 Copy 🏷 Save 🍤 Load 🔊 Broadcast | : 🧑 👤 |
|------------------------|------------------|-------------------------|--------------------------------------|-----------------------|----------------------------------------------------|----------------------------------|-------|
| 2023/08/16 13:30       | 🕂 Main 🔧 Para    | ameters                 | <u>≁</u> Trend –® <sup>−</sup> Notes |                       |                                                    |                                  |       |
| Plant                  | Devices IOM_P+E_ | modbus v0.4 - 1         | ~ <b>&lt;</b> >                      |                       | Q                                                  | Configuration relais 1           | ~     |
| Devices                | Value            | New                     | U.M.                                 | Short desc            |                                                    | Description                      |       |
| Map                    | 0=standard       | · · · · ·               |                                      | Type (Dout)           | Channel type digital output 1: 0=standard; 1=cycli | ic:                              | 0     |
|                        | 2                |                         | sec                                  | Delay (TON)           | Digital output 1 ON delay                          |                                  | 6     |
| Report                 | 2                |                         | sec                                  | Delay (TOFF)          | Digital output 1 OFF delay                         |                                  | 0     |
|                        | NO (keep status) | ~                       |                                      | Enable safe mode      | Safe mode enabling digital output 1                |                                  | 0     |
| Activity               | forced OFF       | · · · ·                 |                                      | OfflinePattern (Dout) | Offline pattern digital output 1                   |                                  | 6     |
| Tools                  | from ALARM-1     | from ALARM-1            |                                      | OUT1_alm_gr           | Alarm Group (n) -> Relay 1                         |                                  | 0     |
| Device configuration   |                  |                         | 1                                    | 1                     |                                                    |                                  |       |

6. To change the alarm text of the digital inputs, enter device > device configuration > description list. Press description.

Variable code:

- DI1\_alarm Gas detector alarm ٠
- DI2\_alarm Trapped personal alarm DI1\_status Gas detector status ٠
- ٠
- DI2\_ status Trapped personal alarm ٠

| <b>≡ ← •b</b> 055mini | Devices / devic                       | e detail / Device configuration | ✓ Sav                                                            |      |
|-----------------------|---------------------------------------|---------------------------------|------------------------------------------------------------------|------|
| 2023/08/16 14:15      | ● Main 4 <sub>0</sub> Alarm variables | Log configuration               | triptions list If Main variables fx Computed variables "%" Notes |      |
| Plant                 | Var code                              | Short desc                      | Variable descriptions                                            | им ^ |
| Devices               | ALLg3_reset                           | ALLg3_reset                     | ALARM GROUP 3 reset command                                      |      |
|                       | ALLg4_reset                           | ALLg4_reset                     | ALARM GROUP 4 reset command                                      |      |
| Map                   | ALLg5_reset                           | ALLg5_reset                     | ALARM GROUP 5 reset command                                      |      |
| Secondary map         | ALLg6_reset                           | ALLg6_reset                     | ALARM GROUP 6 reset command                                      |      |
| Alarm/Event           | Probe-Y1                              | Sensor Y1                       | Active probe Y1                                                  |      |
| Report                | Probe-Y2                              | Sensor Y2                       | Active probe Y2                                                  |      |
|                       | Y1_ActPrbMax                          | Scale - max range value         | Active probe maximum Y1                                          |      |
| Configuration         | Y2_ActPrbMax                          | Scale - max range value         | Active probe maximum Y2                                          |      |
| Activity              | Y1_ActPrbMin                          | Scale - min range value         | Active probe minimun Y1                                          |      |
| Tools                 | Y2_ActPrbMin                          | Scale - min range value         | Active probe minimun Y2                                          |      |
| -                     | AddrExts                              | Address extension               | Address extension offset                                         |      |
| Device detail         | DI1_alarm                             | Alarm DI1                       | Alarm DI1                                                        | v    |
| Configuration copy    | OUT1_alm_gr                           | OUT1_alm_gr                     | Alarm Group (n) -> Relay 1                                       |      |
|                       | OUT2_alm_gr                           | OUT2_alm_gr                     | Alarm Group (n) -> Relay 2                                       |      |
|                       | OUT3_alm_gr                           | OUT3_alm_gr                     | Alarm Group (n) -> Relay 3                                       |      |
|                       | OUT4_alm_gr                           | OUT4_alm_gr                     | Alarm Group (n) -> Relay 4                                       |      |
|                       | OUT5_alm_gr                           | OUT5_alm_gr                     | Alarm Group (n) -> Relay 5                                       |      |
|                       | OUT6_alm_gr                           | OUT6_alm_gr                     | Alarm Group (n) -> Relay 6                                       |      |
|                       | ALL_Gr1                               | ALL_Gr1                         | Alarm group 1                                                    |      |
|                       | ALL_Gr2                               | ALL_Gr2                         | Alarm group 2                                                    |      |
|                       | ALL_Gr3                               | ALL_Gr3                         | Alarm group 3                                                    |      |
|                       | ALL_Gr4                               | ALL_Gr4                         | Alarm group 4                                                    |      |

7. To see the DI1-2 status in the device overview instead of temperature sensors enter device > device configuration > main variables.

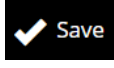

to save the new alarm

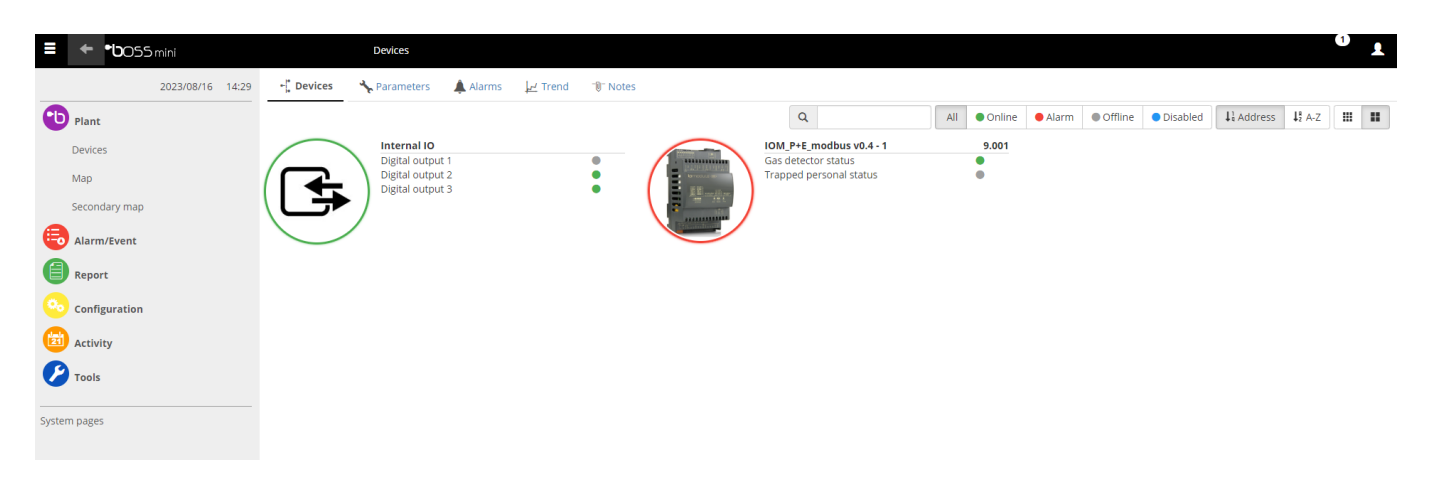

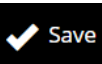

8. Change the following variables and confirm by pressing

- Gas detector status Probes
- Trapped personal status Probes
- Temperature T1-T4 None

| <b>בסט• ← •ו</b> סס | 5 mini           | Devices / device detail / Device configuration                                                               |                     | ×          | Save       | 3          |            |  |  |
|---------------------|------------------|----------------------------------------------------------------------------------------------------|---------------------|------------|------------|------------|------------|--|--|
|                     | 2023/08/16 14:28 | 🗣 Main 🔥 Alarm variables 🖺 Log configuration 🕞 Descriptions list 👫 Main variables fx Computed variables 😗 No | tes                 |            |            |            |            |  |  |
| Plant               |                  | IOM_P+E_modbus v0.4 - 1                                                                                      |                     |            | on page    | t Go to s  | sort page  |  |  |
| Devices             |                  | Description                                                                                                  | Short desc          | Status     | Probes     | General    | None       |  |  |
| Мар                 |                  | Triniware date, year                                                                                         | rear (rw)           |            | 0          |            |            |  |  |
| Secondary map       |                  | Firmware version (high part)                                                                                 | Firmware H          |            | 0          | 0          |            |  |  |
|                     |                  | Firmware version (low part)                                                                                  | Firmware L          | $\bigcirc$ | $\bigcirc$ | $\bigcirc$ |            |  |  |
|                     |                  | Gas detector status                                                                                          | DI1_status          | 0          |            | 0          | 0          |  |  |
| Report              |                  | OUT: safe status activated                                                                                   | safe mode warning   | 0          | $\bigcirc$ | 0          | 0          |  |  |
| 📀 Configuration     |                  | Reserved_1                                                                                                   | Reserved_1          |            | $\bigcirc$ | 0          |            |  |  |
| Activity            |                  | Reserved_2                                                                                                   | Reserved_2          |            | $\bigcirc$ | $\bigcirc$ |            |  |  |
| C Tools             |                  | Reserved_3                                                                                                   | Reserved_3          |            | $\bigcirc$ | 0          |            |  |  |
|                     |                  | Reserved_4                                                                                                   | Reserved_4          |            | $\bigcirc$ | $\bigcirc$ |            |  |  |
| Device detail       |                  | Reserved_5                                                                                                   | Reserved_5          |            | 0          | 0          |            |  |  |
| Configuration copy  |                  | Temperature T1                                                                                               | Probe T1            |            | $\bigcirc$ | $\bigcirc$ |            |  |  |
|                     |                  | Temperature T2                                                                                               | Probe T2            |            | $\bigcirc$ | 0          |            |  |  |
|                     |                  | Temperature T3                                                                                               | Probe T3            |            | $\bigcirc$ | $\bigcirc$ |            |  |  |
|                     |                  | Temperature T4                                                                                               | Probe T4            | $\bigcirc$ | $\bigcirc$ | 0          | $\bigcirc$ |  |  |
|                     |                  | Trapped personal status                                                                                      | DI2_status          | 0          | $\bigcirc$ | $\bigcirc$ | $\bigcirc$ |  |  |
|                     |                  | Wrong configuration: 0= no error; 1000+= common parameters; 2000+= CHs; 3000+= DOuts                         | Configuration error |            | $\bigcirc$ | 0          |            |  |  |
|                     |                  | pCO_type                                                                                                    | pCO_type            |            | $\bigcirc$ | $\bigcirc$ |            |  |  |
|                     |                  |                                                                                                    |                     |            |            |            |            |  |  |
| Temperature T1      |                  | Pro                                                                                                    | be T1               | 0 (        | $\bigcirc$ | $\bigcirc$ | $\bigcirc$ |  |  |
| Temperature T2      |                  | Prol                                                                                                    | be T2               | (          | О          | $\bigcirc$ | $\bigcirc$ |  |  |
| Temperature T3      |                  | Prol                                                                                                    | be T3               | 0 (        | 0          | $\bigcirc$ | $\bigcirc$ |  |  |
| Temperature T4      |                  | Probe T4                                                                                                    |                     |            |            |            |            |  |  |

### 3.5 Configuration example: analog signal 0-10V

Configuration of one analog input Y1 used for 0-10V.

1. Click on the io module to enter the device page.

2. Enter "Parameter" and select "All parameters" in categories, search for "Enable" in the search bar.

3. Disable the analog inputs T1-T4. Enable Y1. Confirm by pressing

🧭 Set

In this example analog input Y1 will be used.

| E ← •b055 mini       |              | Devices      | / device detail  |          |         |         |                  | 🗘 Refi                          | resh 🧭 Set 📄 | Copy 🎝 S   | ave ≫D Load றீற் B | roadcast   |
|----------------------|--------------|--------------|------------------|----------|---------|---------|------------------|---------------------------------|--------------|------------|--------------------|------------|
| 2023/08/16 13:13     | - Main       | 🔸 Parameter  | rs ∐ ⊇ Variables | 🜲 Alarms | - Trend | 🕼 Notes |                  |                                 |              |            |                    |            |
| Plant                | Devices IC   | )M_P+E_modbu | s v0.4 - 1       |          | ~ <     | >       |                  | c                               | enable       | Category   | All parameters     | ~          |
| Devices              | Value        |              | New              |          | U.M.    |         | Short desc       |                                 |              | escription |                    | A          |
| Мар                  | DI Status    |              |                  | ~        |         |         | DI1 alarm enable | DI1 alarm enable                |              |            |                    | 0          |
| Secondary map        | DI Status    |              |                  | ~        |         |         | DI2 alarm enable | DI2 alarm enable                |              |            |                    | 0          |
| Alarm/Event          | DI Status    |              |                  | ~        |         |         | DI3 alarm enable | DI3 alarm enable                |              |            |                    | 0          |
|                      | DI Status    |              |                  | ~        |         |         | DI4 alarm enable | DI4 alarm enable                |              |            |                    | 0          |
| Activity             | enabled      |              |                  | ~        |         |         | Y1_enable        | Y1_enable                       |              |            |                    | 0          |
| Tools                | enabled      |              |                  | ~        |         |         | Y2_enable        | Y2_enable                       |              |            |                    | 0          |
| Device configuration | enabled      |              |                  | ~        |         |         | T1_enable        | T1_enable                       |              |            |                    | 0          |
|                      | enabled      |              |                  | ~        |         |         | T2_enable        | T2_enable                       |              |            |                    | 0          |
|                      | enabled      |              |                  | ~        |         |         | T3_enable        | T3_enable                       |              |            |                    | 0          |
|                      | enabled      |              |                  | ~        |         |         | T4_enable        | T4_enable                       |              |            |                    | 0          |
|                      | NO (keep sta | itus)        |                  | ~        |         |         | Enable safe mode | Safe mode enabling digital out  | put 1        |            |                    | 0          |
|                      | NO (keep sta | itus)        |                  | ~        |         |         | Enable safe mode | Safe mode enabling digital out  | out 2        |            |                    | 0          |
|                      | NO (keep sta | itus)        |                  | ~        |         |         | Enable safe mode | Safe mode enabling digital outp | out 3        |            |                    | 0          |
|                      | NO (keep sta | itus)        |                  | ~        |         |         | Enable safe mode | Safe mode enabling digital out  | out 4        |            |                    | <b>0</b> - |

4. Select "Configuration entreé Y1" in the category menu.

5. Configured the parameters below and confirm by pressing

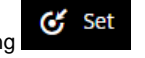

- Type (A probe) Type of analog input (0.5-4.5V, 4-20mA, 0-10V)
- Scale min range value Minimum value for the analog input
- Scale max range value Maximum value for the analog input

| - 00000       |                | Devices / device detail |                                  |         |                         |                                     | v keiresi v set i copy vij:           | lave . |
|---------------|----------------|-------------------------|----------------------------------|---------|-------------------------|-------------------------------------|---------------------------------------|--------|
| 202           | 23/08/21 09:21 | +¦ Main 🔧 Paramete      | ers 📃 Variables 🌲 Alarms 🔐 Trend | T Notes |                         |                                     |                                       |        |
| Plant         |                | Devices IOM_P+E_modb    | us v0.4 - 1                      | ~ < >   |                         |                                     | Q Category Configuration entrée Y1    | ~      |
| Devices       |                | Value                   | New                              | U.M.    | Short desc              |                                     | Description                           |        |
| Map           |                | DISABLED                | v                                |         | Y1_enable               | Y1_enable                           |                                       | 0      |
| Secondary map |                | 8                       | v                                |         | Type (A probe)          | Type of Y1                          |                                       | 0      |
| Alarm/Event   |                | 39.1                    |                                  |         | Scale - min range value | Active probe minimun Y1             |                                       | 0      |
| Report        |                | 30.0                    |                                  |         | Scale - max range value | Active probe maximum Y1             |                                       | 0      |
| Configuration |                | 34.8                    |                                  |         | Y1-adj                  | Y1 probe calibration                | • • • • • • • • • • • • • • • • • • • | 0      |
| Activity      |                | 7                       |                                  |         | Samples for filtering   | N* of samples for filtering Y1      |                                       | 0      |
| Addianz       |                | 11.0                    |                                  |         | Update Threshold        | Minimum variation of Y1 to update i | its value to master                   | 0      |
| Add-ons       |                |                         |                                  |         |                         |                                     |                                       |        |

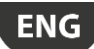

7. The value of analog input can be found in the main page of the io.module. Compare it to the actual value of the external signal.

| ≡ ← •boss            | Devices / device detail |                                  |                        |                      |             |               |             | Ø Refresh                                                                                                    | 🕑 Set 🔒 Alarms 🎯 🕺 💄  |
|----------------------|-------------------------|----------------------------------|------------------------|----------------------|-------------|---------------|-------------|----------------------------------------------------------------------------------------------------|-----------------------|
| 2023/08/21 09:25     | - Main A Parameters     | ] 🗏 Variables 🔺 Alarms           | אַ Trend דון Notes     |                      |             |               |             |                                                                                                    |                       |
| Plant Plant          | Devices IOM_P+E_modbus  | /0.4 - 1                         | ~                      | < >                  |             |               |             | A DECISION OF THE OWNER OF THE OWNER OWNER OF THE OWNER OWNER OWNER OWNER OWNER OWNER OWNER OWNER OWNER OWNER OWNER OWNER OWNER OWNER OWNER OWNER OWNER OWNER OWNER OWNER OWNER OWNER OWNER OWNER OWNER OWNER OWNER OWNER OWNER OWNER OWNER OWNER OWNER OWNER OWNER OWNER OWNER OWNER OWNER OWNER OWNER OWNER OWNER OWNER OWNER OWNER OWNER |                       |
| Devices              |                         | Temperature T1                   | 39.0°C/*F              |                      | anna i Jar  |               |             | The                                                                                                    | and the second second |
| Мар                  | -                       | Temperature T2<br>Temperature T3 | 28.0°C/°F<br>30.0°C/°F |                      |             |               |             | 1                                                                                                    | Start L               |
| Secondary map        | A Reaction              | Temperature T4                   | 30.0°C/*F              |                      |             |               |             | -                                                                                                    | 1 1                   |
| Alarm/Event          |                         |                                  |                        |                      |             |               | · /         | 1/2                                                                                                    | Aller Ist             |
| Report               |                         |                                  |                        | 1                    |             |               |             |                                                                                                    |                       |
| 📀 Configuration      | Active alarms           |                                  |                        |                      |             |               |             |                                                                                                    |                       |
| activity             | Priority                | Date Time                        |                        |                      | Description |               |             | Ack                                                                                                    | Cancel actions        |
| Tools                |                         | 2023/08/21 09:23:02              | Y1_probe_alarm         |                      |             |               | <u>ا</u> بر |                                                                                                    |                       |
| G Add-ons            | DI1_status              |                                  | DI2_status             |                      |             | DI3_status    |             | DI4_status                                                                                                    |                       |
|                      | ON Relay 1              |                                  | ON Relay 2             |                      |             | Offer Relay 3 |             | OFF Relay 4                                                                                                    |                       |
|                      | ON Relay 5              |                                  | ON Relay 6             |                      |             |               |             |                                                                                                    |                       |
| Device configuration | ▼ Read-only variables   |                                  |                        |                      |             |               |             |                                                                                                    |                       |
| Report configuration | Value                   | s                                | Short desc             |                      |             | De            | scription   |                                                                                                    |                       |
| Commiss. report      | 15.0                    |                                  | Sensor Y1              | Active probe Y1      |             |               |             |                                                                                                    |                       |
| Device Events        | 20.0                    | 3                                | Sensor Y2              | Active probe Y2      |             |               |             |                                                                                                    |                       |
|                      | •                       | safe                             | mode warning           | OUT: safe status act | vated       |               |             |                                                                                                    |                       |

Complete alarm table in Boss supervisory system.

| Alarm Code     | Description                                 | Solution /                                                                                       | Reset type |
|----------------|---------------------------------------------|--------------------------------------------------------------------------------------------------|------------|
| config_alarm   | Configuration parameters error              | See technical leaflet code,<br>100v 2xxv and 3xxv                                                | AUTO       |
| ALL_Gr1        | Alarm group 1                               | Temperature sensor,<br>analog signal, digital input<br>connected with alarm group                | AUTO       |
| ALL_Gr2        | Alarm group 2                               | Temperature sensor,<br>analog signal, digital input<br>connected with alarm group<br>2           | AUTO       |
| ALL_Gr3        | Alarm group 3                               | Temperature sensor,<br>analog signal, digital input<br>connected with alarm group<br>3           | AUTO       |
| ALL_Gr4        | Alarm group 4                               | Temperature sensor,<br>analog signal, digital input<br>connected with alarm group<br>4           | AUTO       |
| ALL_Gr5        | Alarm group 5                               | Temperature sensor,<br>analog signal, digital input<br>connected with alarm group<br>5           | AUTO       |
| ALL_Gr6        | Alarm group 6                               | Temperature sensor,<br>analog signal, digital input<br>connected with alarm group<br>6           | AUTO       |
| T1_HI_alm      | Temperature sensor 1 high temperature alarm | Parameter T1_HI_set                                                                              | AUTO       |
| T2_HI_alm      | Temperature sensor 2 high temperature alarm | Parameter T2_HI_set                                                                              | AUTO       |
| T3_HI_alm      | Temperature sensor 3 high temperature alarm | Parameter T3_HI_set                                                                              | AUTO       |
| T4_HI_alm      | Temperature sensor 4 high temperature alarm | Parameter T4_HI_set                                                                              | AUTO       |
| T1_LO_alm      | Temperature sensor 1 low temperature alarm  | Parameter T1_LO_set                                                                              | AUTO       |
| T2_LO_alm      | Temperature sensor 2 low temperature alarm  | Parameter T2_LO_set                                                                              | AUTO       |
| T3_LO_alm      | Temperature sensor 3 low temperature alarm  | Parameter T3_LO_set                                                                              | AUTO       |
| T4_LO_alm      | Temperature sensor 4 low temperature alarm  | Parameter T4_LO_set                                                                              | AUTO       |
| Y1_HI_alm      | Analog signal Y1 high alarm                 | Parameter Y1_HI_set                                                                              | AUTO       |
| Y2_HI_alm      | Analog signal Y2 high alarm                 | Parameter Y2_HI_set                                                                              | AUTO       |
| Y1_LO_alm      | Analog signal Y1 low alarm                  | Parameter Y1_LO_set                                                                              | AUTO       |
| Y2_LO_alm      | Analog signal Y2 low alarm                  | Parameter Y1_LO_set                                                                              | AUTO       |
| T1_probe_alarm | Temperature sensor 1 probe error            | Temperature sensor 1 out<br>of range, wrong wiring,<br>broken.                                   | AUTO       |
| T2_probe_alarm | Temperature sensor 2 probe error            | Temperature sensor 2 out<br>of range, wrong wiring,<br>broken.                                   | AUTO       |
| T3_probe_alarm | Temperature sensor 3 probe error            | Temperature sensor 3 out<br>of range, wrong wiring,<br>broken.                                   | AUTO       |
| T4_probe_alarm | Temperature sensor 4 probe error            | Temperature sensor 4 out<br>of range, wrong wiring,<br>broken.                                   | AUTO       |
| Y1_probe_alarm | Analog signal Y1 probe error                | Y1 signal out of range,<br>wrong wiring, broken.<br>Parameter Scale, min/max<br>range value,     | AUTO       |
| Y2_probe_alarm | Analog signal Y2 probe error                | Y2 signal 1 out of range,<br>wrong<br>wiring, broken.<br>Parameter Scale, min/max<br>range value | AUTO       |
| DI1_alarm      | Digital input 1 alarm                       | Digital input 1 alarm                                                                            | AUTO       |
| DI2_alarm      | Digital input 2 alarm                       | Digital input 2 alarm                                                                            | AUTO       |
| DI3_alarm      | Digital input 3 alarm                       | Digital input 3 alarm                                                                            | AUTO       |
| DI4_alarm      | Digital input 4 alarm                       | 10s                                                                                              | AUTO       |
| OFFLINE        | io.module OFFLINE                           | 10s                                                                                              | AUTO       |

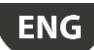

## 4. NOTE

## 4.1 Software release notes

| SW release | Manual release | Modification description |
|------------|----------------|--------------------------|
|            |                |                          |
|            |                |                          |
|            |                |                          |
|            |                |                          |
|            |                |                          |
|            |                |                          |

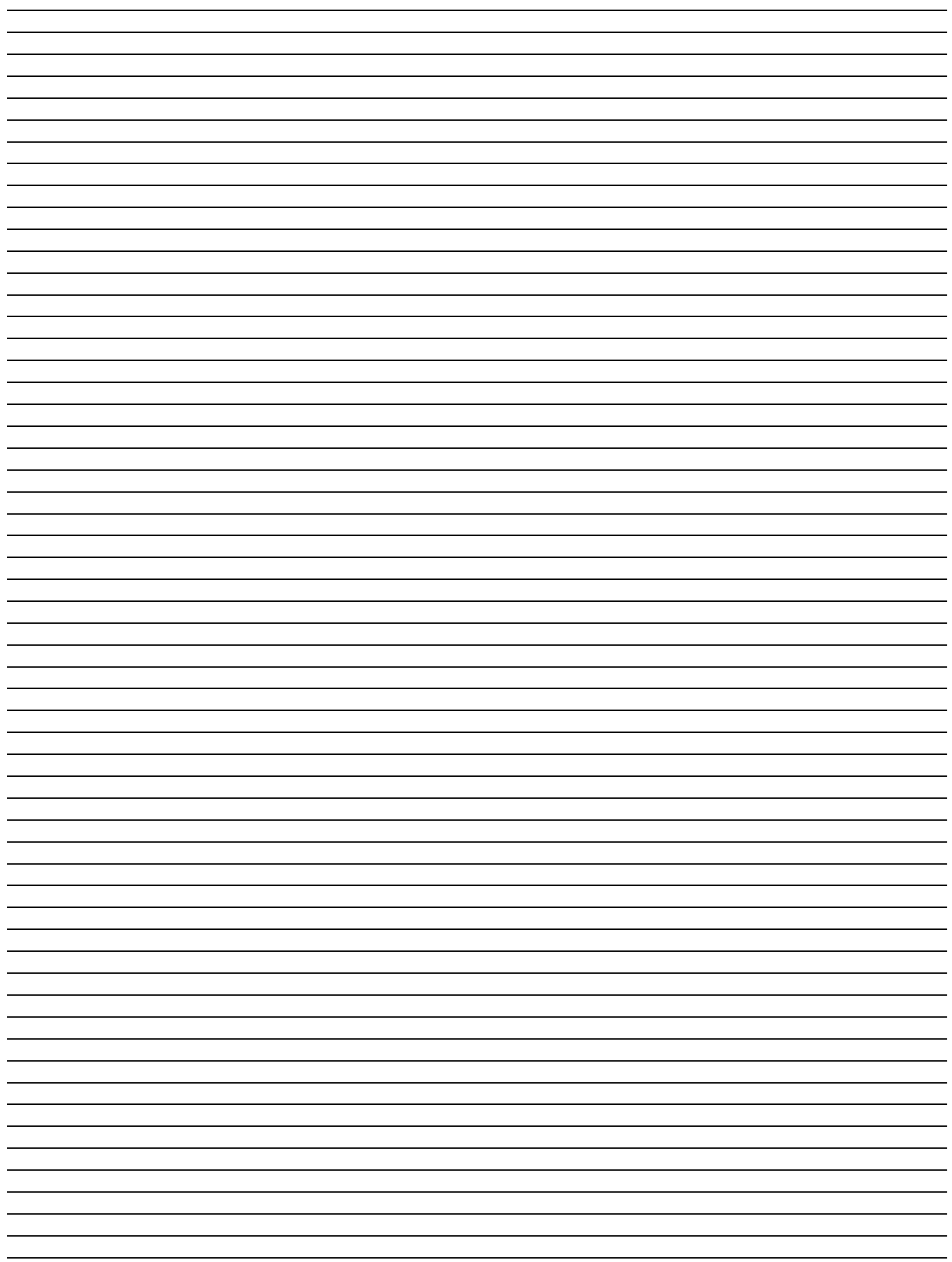

ENG

CAREL reserves the right to modify or change its products without prior warning.

All trademarks hereby referenced are the property of their respective owners. CAREL is a registered trademark of CAREL INDUSTRIES Hqs in Italy and/or other countries.

© CAREL INDUSTRIES Hqs 2021 all rights reserved

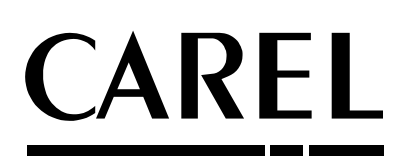

CAREL Nordic AB Florettgatan 12A, 254 67 Helsingborg (Sweden) Phone (+46) 42 450 66 90 <u>http://www.carel.com</u> - e-mail: <u>cst.nordic@carel.com</u>

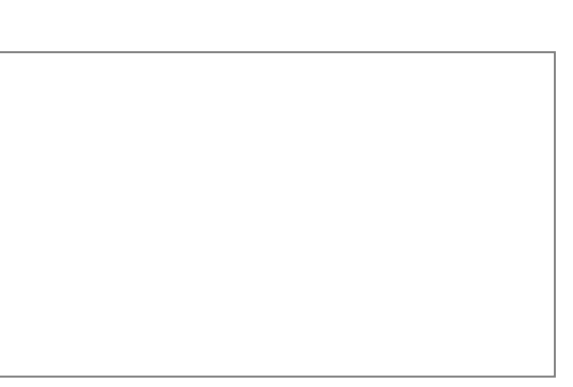

NOSTDmDLSN - rel 1.0 - 22/10/2021